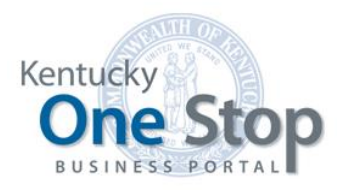

Commonwealth of Kentucky

# One Stop Link My Business User Guide

Link My Business

Release 1.6 May 2019

# Contents

| 1 | Int  | roduction                                        | 3  |
|---|------|--------------------------------------------------|----|
| 2 | Lin  | nk My Business                                   | 4  |
|   | 2.1  | Provide Business Information                     | 4  |
|   | 2.2  | Enroll for Online Tax Filing                     | 5  |
|   | 2.3  | Assign One Stop Business Administrators          | 5  |
|   | 2.4  | Invitation Sent                                  | 6  |
|   | 2.5  | Access Granted Email                             | 7  |
| 3 | Re   | equest CBI                                       | 8  |
|   | 3.1  | Provide Business Information                     | 9  |
|   | 3.2  | Registered only with Secretary of State          | 9  |
|   | 3.2. | 1 Request Received                               | .9 |
|   | 3.3  | Registered only with Department of Revenue 1     | 0  |
|   | 3.3. | 1 Additional Business Information – FEIN on file | 10 |
|   | 3.3. | 2 Tax Amount Verification – no FEIN on file      | 12 |
|   | 3.4  | Registered with both SOS and DOR1                | 3  |
|   | 3.4. | 1 Additional Business Information – Tax Accounts | 13 |
|   | 3.4. | 2 Tax Amount Verification                        | 14 |

# 1 Introduction

This functionality allows a business registered with the Office of the Secretary of State and/or the Department of Revenue to set up access to the business in One Stop.

The individual who completes the "Link My Business" process will automatically become the Registration Administrator for the business. As part of the process, the individual may nominate one or more One Stop Business Administrators. These roles have the following functions in One Stop:

| Role                                  | Authorization                                                                                                    | User Guide                                                            |
|---------------------------------------|----------------------------------------------------------------------------------------------------|-----------------------------------------------------------------------|
| Registration<br>Administrator         | The Registration Administrator role has<br>authority to manage all aspects of the<br>business, including tax account information;<br>however, the Registration Administrator may<br><u>not</u> invite or remove access to other<br>individuals.                                        | See the <u>One Stop Manage</u><br><u>My Business</u> user guide       |
| One Stop<br>Business<br>Administrator | The Business Administrator role has authority<br>to manage access for a business; he/she may<br><u>not</u> view or update other business information<br>and will <u>not</u> see the business in the 'My<br>Businesses' grid on the "Dashboard" unless<br>he/she also has another role. | See the <u>Organization</u><br><u>Management in KOG</u> user<br>guide |

Note: Once the One Stop Business Administrator accepts the nomination, he/she may invite access to other individuals who need the ability to view or update information for the business and/or specific tax accounts.

# 2 Link My Business

When you select the 'Link My Business' link on the "Dashboard," the "Link My Business" page appears.

| Sy.gov An Official Website of the Commonwealth of                                              | f Kentucky                                                                         |                                                                                                    |                                                                                 |                                                   | Search                          | ٩          |
|------------------------------------------------------------------------------------------------|------------------------------------------------------------------------------------|----------------------------------------------------------------------------------------------------|---------------------------------------------------------------------------------|---------------------------------------------------|---------------------------------|------------|
|                                                                                                |                                                                                    |                                                                                                    |                                                                                 |                                                   | ← Go Back to                    | Dashboard  |
| 𝗞 Link My Business                                                                             |                                                                                    |                                                                                                    |                                                                                 |                                                   |                                 |            |
| Linking your business allows you to utilize th<br>exactly as they appear on the correspondence | e KY Business One Stop portal for a pr<br>e you received concerning the KY Bus     | eviously registered business/tax registration. To<br>ness One Stop. If you do not know your CBI or | o link your business, use the form bel<br>Security Token, click here to request | ow to provide the Commonwealth Business Id<br>it. | Jentifier (CBI) and the busine  | ss name    |
| As part of the "Link My Business" process yo<br>functions within the organization. Only the C  | u are required to assign at least one (1<br>One Stop business administrator(s) can | business administrator for your business. This<br>grant, approve, withdraw or revoke access to t   | administrator can assign security rol<br>he "manage a business" function.       | es to other users, such as an accountant, whic    | h will allow them to perform    | 1 various  |
| Only the One Stop Business Administrator(s) the email to gain KOG roles.                       | can invite or remove access to manag                                               | a business. An email will be sent to the indivi                                                    | dual(s) you have designated as One S                                            | Stop Business Administrator(s) : it is their resp | onsibility to follow the instru | ictions in |
| Step 1: Provide Business Information                                                           |                                                                                    |                                                                                                    |                                                                                 |                                                   |                                 |            |
| CBI Number                                                                                     |                                                                                    | Business Name                                                                                      |                                                                                 | Security Token                                    |                                 |            |
| Enter all information exactly as it appears                                                    | on the CBI Letter you received. If you o                                           | o not know what to enter, click <b>here</b> to reques                                              | t it.                                                                           |                                                   |                                 |            |
| For questions about obtaining access to yo<br>For questions about obtaining access to yo       | ur tax accounts, you may call the Depa<br>ur account to make changes to your bu    | tment of Revenue, Kentucky Business One Stop<br>iness registration with the Secretary of State, co | Help Line at 502-564-5053.<br>Ill 502-564-3490.                                 |                                                   |                                 |            |
|                                                                                                |                                                                                    |                                                                                                    |                                                                                 |                                                   | → Continue                      |            |
|                                                                                                |                                                                                    |                                                                                                    |                                                                                 |                                                   |                                 |            |

You need the Commonwealth Business Identifier (CBI) Number, the Business Name and a Security Token to continue.

**Note** If you do <u>not</u> have the CBI from the Commonwealth, use the click 'here' link to request it – one link appears at the end of the first paragraph; another appears beneath the CBI Number text box. See Section 3 Request CBI.

You may return to the "Dashboard" at any time by clicking the 'Go Back to Dashboard' button at the top of the page.

## 2.1 Provide Business Information

| Step 1: Provide Business Information                                              |                                                               |                |
|-----------------------------------------------------------------------------------|---------------------------------------------------------------|----------------|
| CBI Number                                                                        | Business Name                                                 | Security Token |
| Enter all information exactly as it appears on the CBI Letter you received. If yo | u do not know what to enter, click <b>here</b> to request it. | ✦ Continue     |

Enter the 'CBI Number', 'Business Name' and 'Security Token' exactly as provided by the Commonwealth.

Click the 'Continue' button.

If the information you entered is <u>not</u> valid, One Stop will display an appropriate error message.

## 2.2 Enroll for Online Tax Filing

If the business is enrolled in online filing for tax accounts available through One Stop, this section will <u>not</u> be displayed. Go to Section 2.3 Assign One Stop Business Administrators.

If the business is <u>not</u> enrolled, the page expands for you to elect online filing for the listed tax accounts.

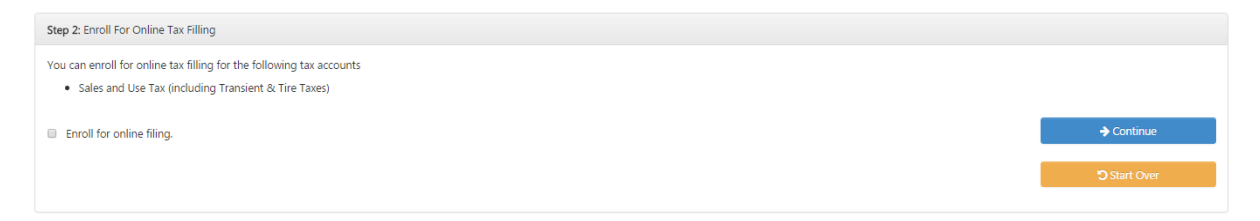

To enroll in online filing, click the "Enroll for online filing" check box. In this example, the business' Sales and Use Tax account (including Transient & Tire taxes if applicable) is eligible for online filing.

Click the 'Continue' button.

Note: The 'Start Over' button clears the entries and returns you to "Provide Business Information."

## 2.3 Assign One Stop Business Administrators

The page expands for you to nominate one or more individuals to act as One Stop Business Administrators. The One Stop Business Administrator manages security for the business; he/she may invite and remove access to other individuals. (Please reference the <u>Organization Management in KOG</u> user guide for instructions on how to invite/remove access.)

| Step 3: Assign One Stop Business Adm | inistrators  |                                    |                                    |               |
|--------------------------------------|--------------|------------------------------------|------------------------------------|---------------|
|                                      | dministrator |                                    |                                    | + Add Admin   |
| First Name                           | Last Name    | Email                              | Confirm Email                      |               |
| John                                 | Rockefeller  | JohnDavidRockefeller1839@gmail.com | JohnDavidRockefeller1839@gmail.com | 🔒 Remove      |
|                                      |              |                                    |                                    | 🖂 Send Invite |
|                                      |              |                                    |                                    | Start Over    |
|                                      |              |                                    |                                    |               |

One Stop assumes you will be a One Stop Business Administrator and fills in the first row with your information. (You also will become the Registration Administrator for the business.)

You may click the 'Remove' button to remove yourself if you do not plan to handle security for the business; however, you must nominate someone as One Stop Business Administrator to continue.

To nominate another individual as One Stop Business Administrator, click the 'Add Admin' button. One Stop expands the page and prompts you for the individuals first and last name, email address and email address confirmation.

| Step 3: Assign One Stop Bu               | usiness Administrators |                                    |                                    |               |
|------------------------------------------|------------------------|------------------------------------|------------------------------------|---------------|
| <ul> <li>Make me the One Stop</li> </ul> | Business Administrator |                                    |                                    | + Add Admin   |
| First Name                               | Last Name              | Email                              | Confirm Email                      |               |
| John                                     | Rockefeller            | JohnDavidRockefeller1839@gmail.com | JohnDavidRockefeller1839@gmail.com | 🛱 Remove      |
|                                          |                        |                                    |                                    |               |
|                                          |                        |                                    |                                    | 🖂 Send Invite |
|                                          |                        |                                    |                                    | Start Over    |
|                                          |                        |                                    |                                    |               |

Enter the requested information.

You may nominate as many individuals as you want for this role. You also may remove an individual at any time by clicking the 'Remove' button to the right of the entry.

**Note** One Stop advises that a business have more than one Business Administrator to manage security. If, at any time, no Business Administrator is available, you may use the "Link My Business" process to nominate a new one.

Once you are satisfied with your selections for the One Stop Business Administrator, click the 'Send Invite' button.

Note: The 'Start Over' button clears the entries and returns you to "Provide Business Information."

## 2.4 Invitation Sent

When you click the 'Send Invite' button, the page expands to confirm that One Stop sent invitation(s).

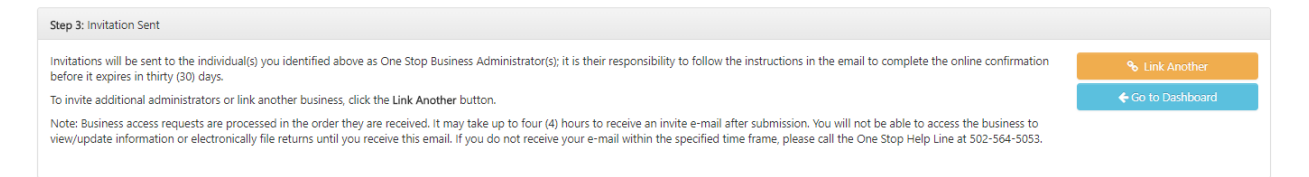

One Stop notifies each individual you identified. Nominated individuals have thirty days to complete the confirmation process if they have not already created their user accounts.

If you want to link another business or assign additional One Stop Business Administrators, click the 'Link Another' button. One Stop returns you to "Provide Business Information."

When you are finished, click the 'Go to Dashboard' button.

## 2.5 Access Granted Email

When you are given the role of Registration Administrator and/or One Stop Business Administrator, One Stop will send you an email that includes the name of the business and the role(s) assigned.

If you do <u>not</u> already have a user account, the invitation will be available for 30 days. Follow the instructions in the email to accept the nomination.

# **3 Request CBI**

When you click the 'click here' link to request a CBI, the "Request Commonwealth Business Identifier (CBI)" page appears.

|                                      |               |                                | Go Back to Dashboard |
|--------------------------------------|---------------|--------------------------------|----------------------|
| Request Commonwealth Business Iden   | tifier (CBI)  |                                |                      |
|                                      |               |                                |                      |
| Step 1: Provide Business Information |               |                                |                      |
| First Manage                         | Last Name     | E and I                        |                      |
| rirst Name                           | Last Name     | Email                          |                      |
| John                                 | Rockefeller   | JohnDRockefeller1839@yahoo.com |                      |
| Telephone Number                     | Business Name |                                |                      |
| · (201) 555-5555                     |               |                                |                      |
| Do you have SOS Organization Number? | × 0 No        |                                |                      |
|                                      |               |                                |                      |
|                                      |               |                                | Clear                |
|                                      |               |                                |                      |
|                                      |               |                                | → Continue           |
|                                      |               |                                |                      |
|                                      |               |                                |                      |

The steps for this process vary depending on whether the business is registered only with the Office of the Secretary of State (SOS) and/or has tax accounts assigned by the Department of Revenue (DOR).

Business information on file with the Secretary of State's office is considered public information. As a result, One Stop is unable to ask you questions that can be used to immediately authenticate you as authorized to access the business's information. You <u>must</u> request that the Commonwealth mail a letter containing the CBI, Business Name and Security Token to the principal office address on file with the Office of the Secretary of State. Once you have the letter, you may go through the "Link My Business" process (see Section 2) to gain access to the business in One Stop.

Information about the business's tax accounts is considered confidential. As a result, One Stop is able to ask you a series of questions that can be used to immediately authenticate you as authorized to access the business's information.

- If you are able to answer the questions successfully, One Stop will take you to the "Link My Business" page and populate the CBI, Business Name and Security Token. You may gain immediate access to the business in One Stop by completing the "Link My Business" process (see Section 2).
- If you are unable to answer the questions or the Commonwealth does not have sufficient information on file to ask questions, you still may request that the Commonwealth mail a letter containing the CBI, Business Name and Security Token. Once you have the letter, you may go through the "Link My Business" process (see Section 2) to gain access to the business in One Stop.

If – at any time – One Stop determines that the Commonwealth does <u>not</u> have sufficient information on file to authenticate you, One Stop will offer you the option to request that the Commonwealth mail you a letter containing the CBI, Business Name and Security Token.

You may return to the "Dashboard" at any time by clicking the 'Go Back to Dashboard' button at the top of the page.

#### 3.1 Provide Business Information

One Stop populates your first name, last name and email for you.

| Step 1: Provide Business Information            |               |                                |        |
|-------------------------------------------------|---------------|--------------------------------|--------|
| First Name                                      | Last Name     | Email                          |        |
| John                                            | Rockefeller   | JohnDRockefeller1839@yahoo.com |        |
| Telephone Number                                | Business Name |                                |        |
| ■ * (201) 555-5555                              |               |                                |        |
| Do you have SOS Organization Number? O Yes O No |               |                                |        |
|                                                 |               |                                |        |
|                                                 |               |                                | par    |
|                                                 |               | → Cor                          | ntinue |
|                                                 |               |                                |        |

Enter your telephone number and the business's name.

- If the business is registered <u>only</u> with the Office of the Secretary of State, click 'Yes' and proceed to the next section, Section 3.2 Business registered only with Secretary of State.
- If the business is registered <u>only</u> with the Department of Revenue, click 'No' and skip to Section 3.3 Business registered only for taxes.
- If the business is registered with <u>both</u> the Office of the Secretary of State and the Department of Revenue, click 'Yes' and skip to Section 3.4 Business registered with both.

Clicking the 'Clear' button clears any entries you have made thus far.

#### 3.2 Registered only with Secretary of State

When you answer 'Yes' (you have an organization number on file with the Secretary of State), the page expands to prompt you for the organization number.

SOS Organization Number

Enter the organization number and click the 'Continue' button.

#### 3.2.1 Request Received

If the organization number is valid, One Stop notifies you that your request has been received and approved.

| Step 2: Request Received                                                                                                    |                                     |
|----------------------------------------------------------------------------------------------------|-------------------------------------|
| Your request has been received and approved. A letter containing your Commonwealth Business Identifier (CBI) will be mailed to the business address on file. If you do not receive the correspondence w<br>Kentucky Business One Stop Help Line, Division of Registration at 502-564-5053. | ithin two weeks, please contact the |
|                                                                                                    | ← Go Back to Dashboard              |
| One Stop will send a letter containing the CBI and Security Taken to the prin                                                                                                    | cinal office                        |

One Stop will send a letter containing the CBI and Security Token to the principal office location on file with the Secretary of State. If you do not receive the letter within two weeks or your request is not approved, please contact the Kentucky Business One Stop Help Line, Division of Registration at 502-564-5053.

Click the 'Go Back to Dashboard' button to return to the One Stop home page.

# 3.3 Registered only with Department of Revenue

When you answer 'No' (you do <u>not</u> have an organization number on file with the Secretary of State), the page expands to prompt you for tax account information.

| Tax Type        | Tax Account Number |
|-----------------|--------------------|
| Select Tax Type |                    |

Select one of the following tax types for which the business has an <u>active</u> tax account: Consumer's Use Tax, Corporation Income Tax, Employers Withholding Tax, Limited Liability Entity Tax, or Sales Use Tax. Enter the business's tax account number for the selected tax type.

Click the 'Continue' button.

#### 3.3.1 Additional Business Information - FEIN on file

If the business has a FEIN on file with the Department of Revenue, the page expands for you to enter it.

| Step 2: Additional Business Information |                 |
|-----------------------------------------|-----------------|
| FEIN                                    |                 |
|                                         | 🕽 Previous Step |
|                                         | → Continue      |

Enter the FEIN. Click the 'Continue' button.

Clicking the 'Previous Step' button returns you to the previous step to correct information entered in error.

#### 3.3.1.1 Tax amount verification

If One Stop has sufficient information on file to authenticate you, One Stop expands the page to pose a security question. If One Stop does not have sufficient information on file,

One Stop will offer an option for you to request that the Commonwealth mail you a letter with the business's CBI and Security Token.

| Step 3: Tax Amount Verification            |      |
|--------------------------------------------|------|
| Tax Amount for Filing Period December 2014 |      |
| \$ 0.00                                    |      |
|                                            | 4C   |
|                                            | → Su |
|                                            | €GO  |

Security questions vary slightly based on the tax type you selected. For example, One Stop may ask you to enter the tax amount for a specific filing period.

**Note** If the correct response is zero dollars, do not accept the default but enter zero again.

Answer the security question. Click 'Submit Request.'

Clicking the 'Previous Step' button returns you to the previous step to correct information entered in error.

If you answered the security question correctly, One Stop displays the "Link My Business" page with the CBI number, Business Name and Security Token already populated. See <u>Section 2 Link My Business</u> for instructions on how to complete the process.

If you did not answer the security question correctly, One Stop displays an error message.

| Step 3: Tax Amount Verification            |  |
|--------------------------------------------|--|
| Tax Amount for Filing Period December 2015 |  |
| \$ 568.00<br>A Incorrect Amount.           |  |
| ) Send the CBI via mail.                   |  |

You have three attempts to answer the question correctly. If you use up your three attempts, One Stop will lock down the business for 48 hours. You may try again to request the CBI and Security Token after 2 days.

You still have the option to have the Commonwealth mail you the CBI. Just check the box next to 'Send the CBI via mail' and click the 'Submit Request' button. One Stop notifies you that your request has been received and approved.

| Step 4: Request Received                                                                                                    |  |                        |
|----------------------------------------------------------------------------------------------------|--|------------------------|
| Vour request has been received and approved. A letter containing your Commonwealth Business Identifier (CBI) will be mailed to the business address on file. If you do not receive the correspondence within two weeks, please contact the Kentucky Business One Stop Help Line, Division of Registration at 502-564-5053. |  |                        |
|                                                                                                    |  | ← Go Back to Dashboard |

One Stop will send a letter containing the CBI and Security Token to the mailing address for the tax account you provided. If you do not receive the letter within two weeks or your request is not approved, please contact the Kentucky Business One Stop Help Line, Division of Registration at 502-564-5053.

#### 3.3.2 Tax Amount Verification - no FEIN on file

If the business does <u>not</u> have a FEIN on file with the Department of Revenue but One Stop has sufficient information on file to authenticate you, One Stop expands the page to pose a security question. If One Stop does not have sufficient information on file, One Stop will offer an option for you to request that the Commonwealth mail you a letter with the business's CBI and Security Token.

| Step 2: Tax Amount Verification            |  |                   |  |
|--------------------------------------------|--|-------------------|--|
| Tax Amount for Filing Period December 2012 |  |                   |  |
| <b>S</b> 0.00                              |  |                   |  |
|                                            |  | C Previous Step   |  |
|                                            |  | → Submit Request  |  |
|                                            |  | ← Go to Dashboard |  |

Security questions vary slightly based on the tax type you selected. For example, One Stop may ask you to enter the tax amount for a specific filing period.

Note If the correct response is zero dollars, do not accept the default but enter zero again.

Answer the security question. Click 'Submit Request.'

Clicking the 'Previous Step' button returns you to the previous step to correct information entered in error.

If you answered the security question correctly, One Stop displays the "Link My Business" page with the CBI number and business name already populated. See <u>Section 2 Link My</u> <u>Business</u> for instructions on how to complete the process.

If you did not answer the security question correctly, One Stop displays an error message.

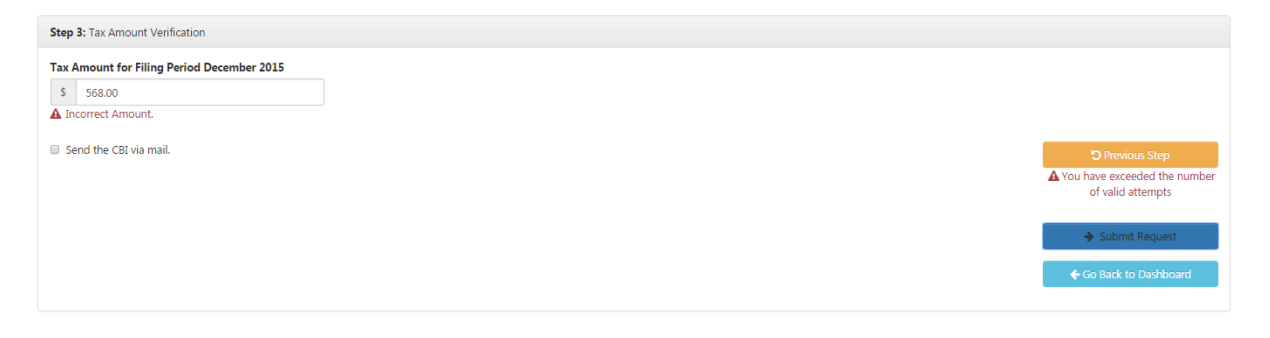

You have three attempts to answer the question correctly. If you use up your three attempts, One Stop will lock down the business for 48 hours. You may try again to request the CBI after 2 days.

You still have the option to have the Commonwealth mail you the CBI and Security Token. Just check the box next to 'Send the CBI via mail' and click the 'Submit Request' button. One Stop notifies you that your request has been received and approved.

| Step 4: Request Received                                                                                                    |                                    |
|----------------------------------------------------------------------------------------------------|------------------------------------|
| Your request has been received and approved. A letter containing your Commonwealth Business Identifier (CBI) will be mailed to the business address on file. If you do not receive the correspondence witkentucky Business Cne Stop Help Line, Division of Registration at 502-564-5053. | thin two weeks, please contact the |
|                                                                                                    | ← Go Back to Dashboard             |

One Stop will send a letter containing the CBI and Security Token to the mailing address for the tax account you provided. If you do not receive the letter within two weeks or your request is not approved, please contact the Kentucky Business One Stop Help Line, Division of Registration at 502-564-5053.

## 3.4 Registered with both SOS and DOR

When you answer 'Yes' (you have an organization number on file with the Secretary of State), the page expands to prompt you for the organization number.

SOS Organization Number

Enter the organization number and click the 'Continue' button.

#### 3.4.1 Additional Business Information – Tax Accounts

If the organization number is valid, the page expands to prompt you for tax account information.

| Step 2: Additional Business Information                                                                     |                    |                        |
|----------------------------------------------------------------------------------------------------|--------------------|------------------------|
| By providing the requested information you may gain immediate access to your business information. Tax Type | Tax Account Number | Previous Step Continue |

Select one of the following tax types for which the business has an <u>active</u> tax account: Consumer's Use Tax, Corporation Income Tax, Employers Withholding Tax, Limited Liability Entity Tax, or Sales Use Tax. Enter the business's tax account number for the selected tax type. Click the 'Continue' button.

#### 3.4.2 Tax Amount Verification

If One Stop has sufficient information on file to authenticate you, One Stop expands the page to pose a security question. If One Stop does not have sufficient information on file, One Stop will offer an option for you to request that the Commonwealth mail you a letter with the business's CBI and Security Token.

| Step 3: Tax Amount Verification                    |                        |
|----------------------------------------------------|------------------------|
| Tax Amount for Filing Period December 2015 S [0.00 |                        |
|                                                    | <b>D</b> Previous Step |
|                                                    | → Submit Request       |
|                                                    | ← Go Back to Dashboard |

Security questions vary slightly based on the tax type you selected. For example, One Stop may ask you to enter the tax amount for a specific filing period.

**Note** If the correct response is zero dollars, do not accept the default but enter zero again.

Answer the security question. Click 'Submit Request.'

Clicking the 'Previous Step' button returns you to the previous step to correct information entered in error.

If you answered the security question correctly, One Stop displays the "Link My Business" page with the CBI Number, Business Name and Security Token already populated. See <u>Section 2 Link My Business</u> for instructions on how to complete the process.

If you did not answer the security question correctly, One Stop displays an error message.

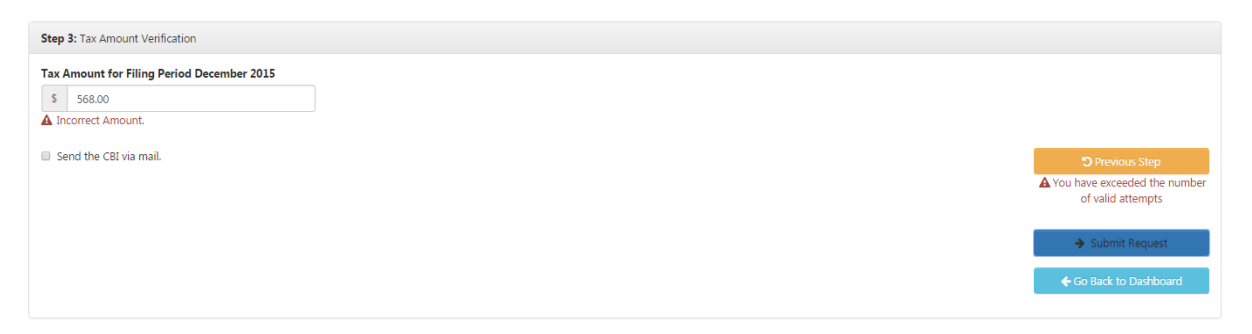

You have three attempts to answer the question correctly. If you use up your three attempts, One Stop will lock down the business for 48 hours. You may try again to request the CBI after 2 days.

You still have the option to have the Commonwealth mail you the CBI. Just check the box next to 'Send the CBI via mail' and click the 'Submit Request' button. One Stop notifies you that your request has been received and approved.

| Step 4: Request Received                                                                                                    |                        |
|----------------------------------------------------------------------------------------------------|------------------------|
| Vour request has been received and approved. A letter containing your Commonwealth Business Identifier (CBI) will be mailed to the business address on file. If you do not receive the correspondence within two weeks, please contact the<br>Kentucky Business One Stop Help Line, Division of Registration at 502-564-5053. |                        |
|                                                                                                    | ← Go Back to Dashboard |

One Stop will send a letter containing the CBI and Security Token to the mailing address for the tax account you provided. If you do not receive the letter within two weeks or your request is not approved, please contact the Kentucky Business One Stop Help Line, Division of Registration at 502-564-5053.